# USING MICROSOFT AUTHENTCATOR TO SECURE YOUR ACCOUNT

### STEP 1 – Install Authenticator App on your mobile device

IT Service recommends using the Microsoft Authenticator app on your mobile device.

If you don't already have the Microsoft Authenticator app, you must first install it on your mobile device (cell phone, tablet, etc.). **IMPORTANT NOTE:** in this step you are ONLY installing the app, do <u>NOT</u> enter any additional account information into the app, those steps will come later in this process. Simply install, you will return to the app on step 3 to scan a QR code:

- Android Devices: Google Play
- Apple Devices: <u>Apple App Store</u>

#### STEP 2 – Adding Authenticator App to your Microsoft Account

We recommend using a pc for this step and some of the following steps:

Go to <u>https://aka.ms/mfasetup</u> Select "+Add sign-in method" Select "Authenticator App" Select "Add"

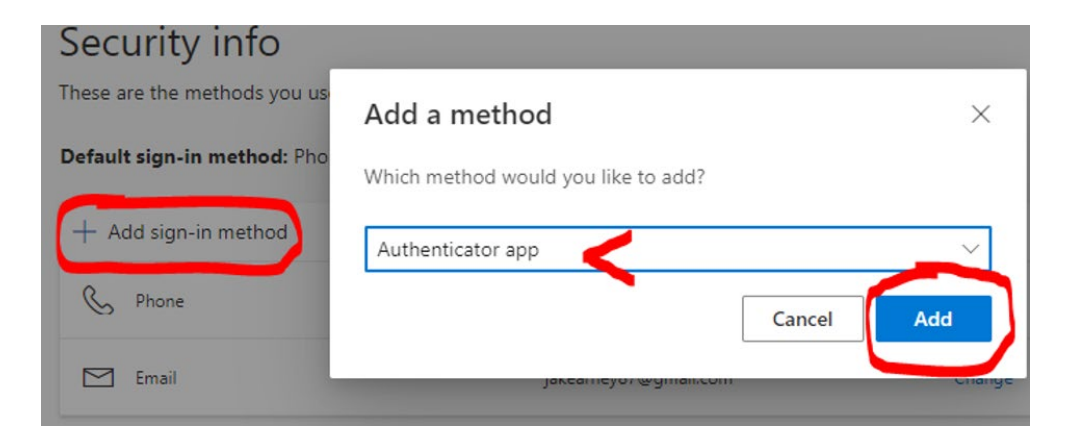

Select "Next" on the following two screens

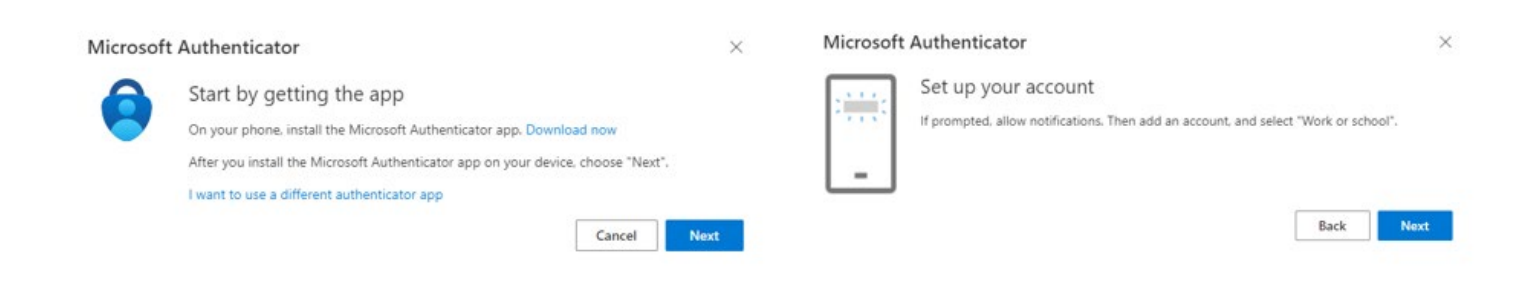

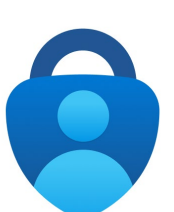

### STEP 3 – Connecting Your Account to the App

Open the Microsoft Authenticator app on your mobile device.

Use "+" to "Add Account" then "Work or school account" and lastly "Scan a QR code."

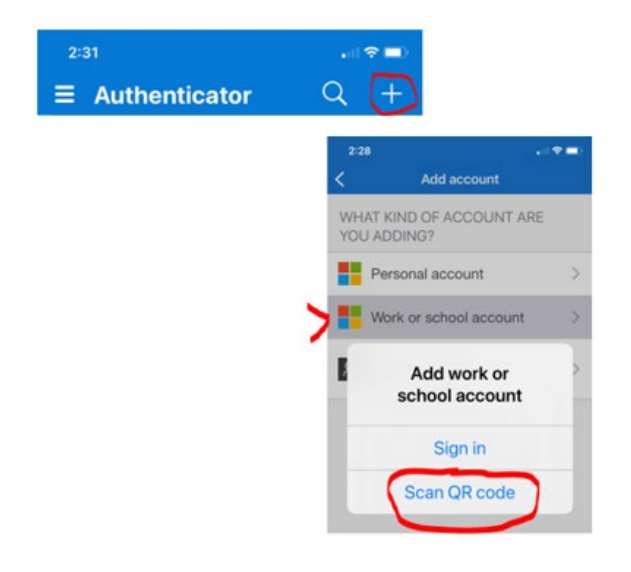

# STEP 4 – Scanning the QR code

Scan the QR code on your computer screen with your mobile device.

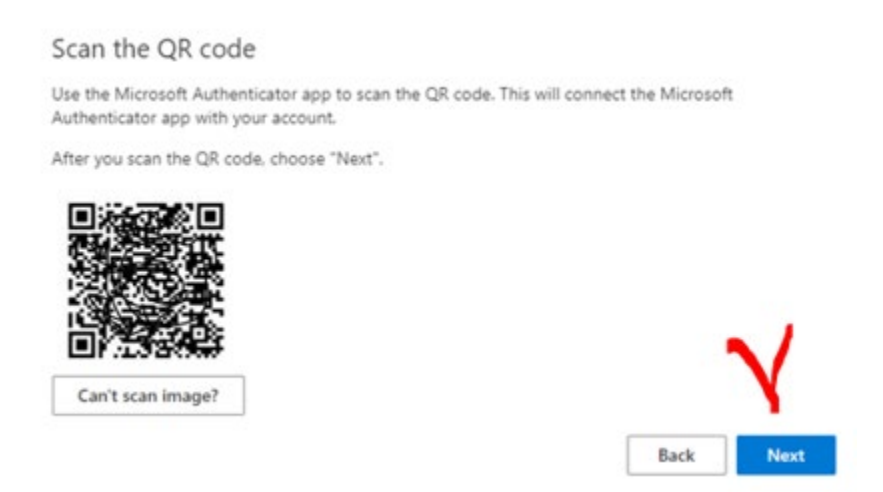

### **STEP 5 – Notification Approvals**

Approve the notifications sent to your mobile device

| Slippery Rock   |
|-----------------|
| of Pennsylvania |

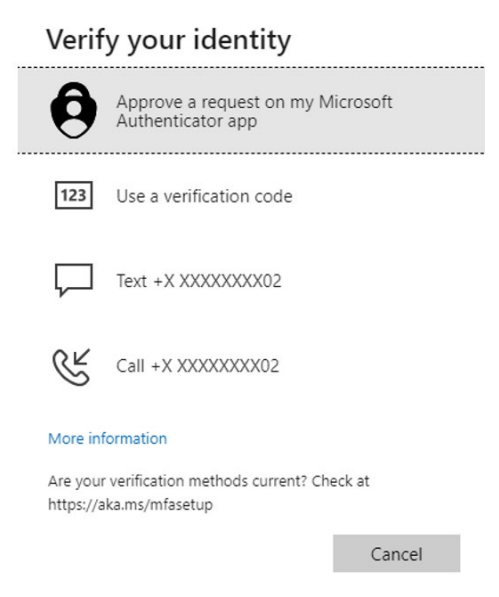

Select "Next" on the following two screens

| W      | ur organization requires you to set up the following methods of proving who you are. |
|--------|--------------------------------------------------------------------------------------|
| licros | oft Authenticator                                                                    |
| ~      | Let's try it out                                                                     |
| -      | Approve the notification we're sending to your app.                                  |
| _      | Back Hent                                                                            |

| Keep your account se                                        | ecure                        |
|-------------------------------------------------------------|------------------------------|
| Your organization requires you to set up the following meth | hods of proving who you are. |
| Microsoft Authenticator                                     |                              |
| Notification approved                                       | Back Next                    |
| Lwant to set up a different method                          |                              |

### Select "Done"

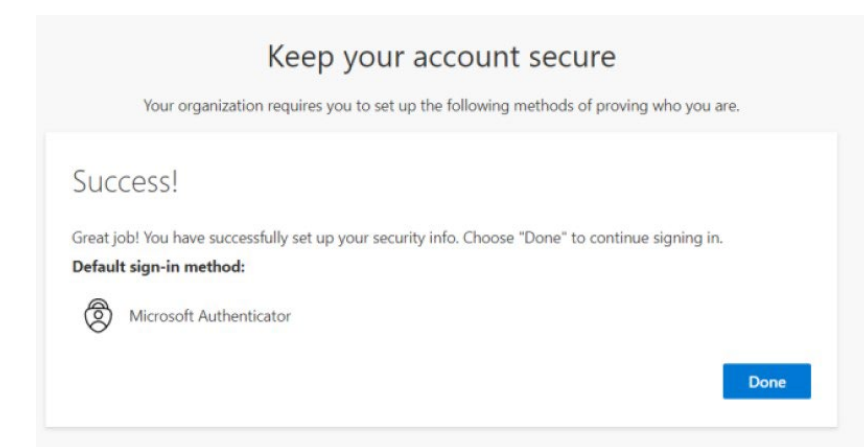

# STEP 6 – Changing Your Default Security Method

Go to https://aka.ms/mfasetup

To the right of **Default sign-in method** select "Change"

| Security info                                                                   |                         |               |  |  |
|---------------------------------------------------------------------------------|-------------------------|---------------|--|--|
| These are the methods you use to sign into your account or reset your password. |                         |               |  |  |
| Default sign-in method: Phone - text +1 1234567890 Change                       |                         |               |  |  |
| + A                                                                             | \dd method              |               |  |  |
| S                                                                               | Phone                   | +1 1234567890 |  |  |
| Ŷ                                                                               | Microsoft Authenticator | XX-XXXXX      |  |  |

Select "Microsoft Authenticator - notification"

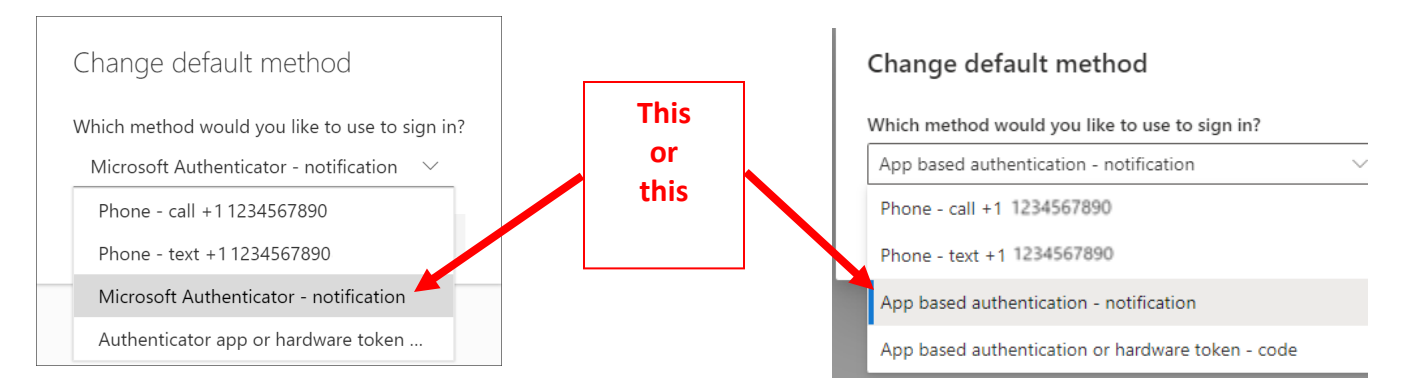

Select "Confirm"

The default method used for sign-in changes to the Microsoft Authenticator app

Default sign-in method: Microsoft Authenticator - notification Change